# Packet Tracer - Verficarea și Depanarea Configurațiilor NAT Topologie

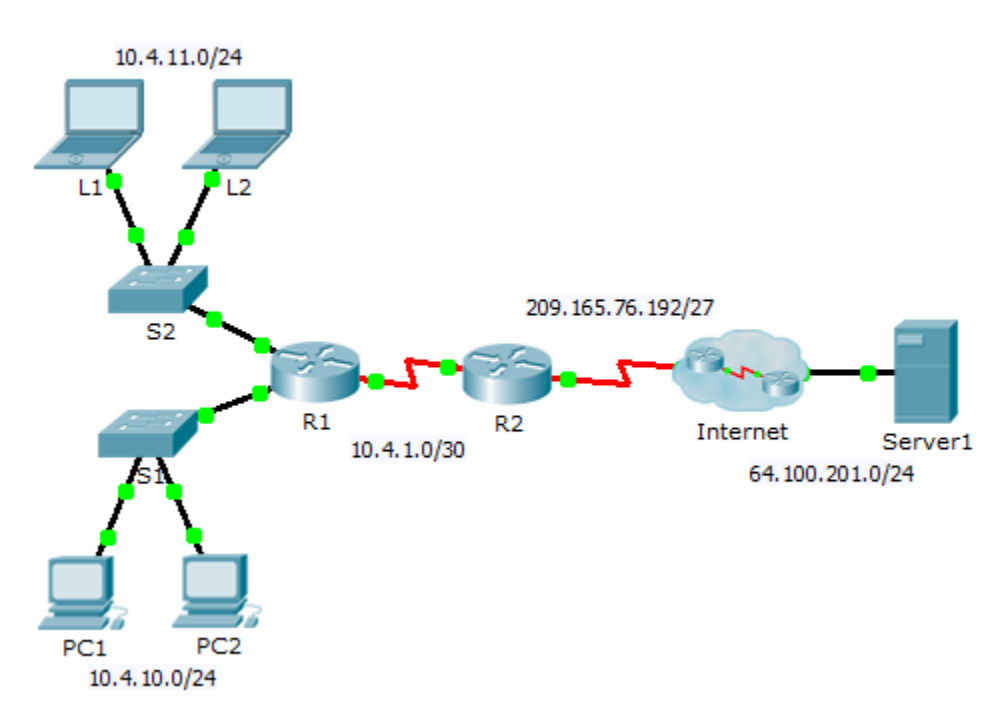

## Tabela de Adresare

| Echipament | Interfață | Adresă IP      | Masca de Subrețea | Gateway Default |
|------------|-----------|----------------|-------------------|-----------------|
| R1         | G0/0      | 10.4.10.254    | 255.255.255.0     | N/A             |
|            | G0/1      | 10.4.11.254    | 255.255.255.0     | N/A             |
|            | S0/0/1    | 10.4.1.2       | 255.255.255.252   | N/A             |
| R2         | S0/0/0    | 209.165.76.194 | 255.255.255.224   | N/A             |
|            | S0/0/1    | 10.4.1.1       | 255.255.255.252   | N/A             |
| Server1    | NIC       | 64.100.201.5   | 255.255.255.0     | 64.100.201.1    |
| PC1        | NIC       | 10.4.10.1      | 255.255.255.0     | 10.4.10.254     |
| PC2        | NIC       | 10.4.10.2      | 255.255.255.0     | 10.4.10.254     |
| L1         | NIC       | 10.4.11.1      | 255.255.255.0     | 10.4.11.254     |
| L2         | NIC       | 10.4.11.2      | 255.255.255.0     | 10.4.11.254     |

## Obiective

- Partea 1: Izolați Problemele
- Partea 2: Depanați Configurarea NAT
- Partea 3: Verificați Conectivitatea

### Scenariu.

Un antreprenor a restabilit o configurație veche la un router nou ce rulează NAT. Dar , rețeaua s-a schimbat și o nouă subrețea a fost adăugată după ce configurația veche a fost susținută. Este de datoria dumneavoastră să faceți rețeaua să funcționeze din nou.

# Part 1: Izolați Problemele

Dați **ping** la **Server1 de la PC1**, PC2, L1, L2 și R2. Înregistrați succesul fiecărui ping. Dați ping la orice altă mașină dacă este cazul.

# Part 2: Depanați Configurarea NAT

#### Step 1: Vizualizați translatările NAT pe R2.

Dacă NAT funcționează, ar trebui să existe intrări în tabel.

#### Step 2: Arătați configurarea curentă a lui R2.

Portul interior NAT ar trebuie să se alinieze cu adresa privată, în timp ce portul extern ar trebui să se alinieze cu cea publică.

#### Step 3: Corectați interfețele.

Alocați comenzile **ip nat inside** și **ip nat outside** cu porturile corecte.

#### Step 4: Dați ping la Server1 de la PC1, PC2, L1, L2 și R2.

Înregistrați succesul fiecărui ping. Dați ping la orice altă mașină dacă este cazul.

#### Step 5: Vizualizați translatările NAT pe R2.

Dacă NAT funcționează, ar trebui să existe intrări în tabel.

#### Step 6: Arătați Access-list 101 pe R2.

Masca wildcard ar trebui să cuprindă rețeaua 10.4.10.0 și 10.4.11..

#### Step 7: Corectați Access-list.

Ștergeți access-list 101 și înlocuiți-o cu o listă similară care are o singură intrare în lungime. Singura diferență ar trebui să fie wildcard-ul.

# Part 3: Verificați Conectivitatea

#### Step 1: Verificați conectivitatea la Server1.

Înregistrați succesul fiecărui ping. Toate hosturile ar trebui să poată da **ping la** Server 1, R1 și R2. În cazul în care ping-urile nu se realizează cu succes, depanați.

#### Step 2: Vizualizați translatările NAT pe R2.

NAT ar trebui să afișeze mai multe intrări în tabel.